# Erledigt Update 8.0 - 8.2

#### Beitrag von "tidow" vom 16. Dezember 2012, 20:14

Hallo liebe Gemeinde,

Ich bin dabei mein Hack auf den neusten Stand zu bringen. Habe auf einer neuen Platte mit hyHack Stick installiert.

Lief so weit alles, nur die Netzwerkkarte ging nicht. Habe den Treiber dann installiert und hatte dann auch Internet.

Das Updat auf 8.2 habe ich von Apple runtergeladen und dan Installiert, seit dem habe ich ne Kernelpanik.

Was mir aufgefallen ist, im Ordner EXTRA fehlt smbios.plist und dsdt.aml. Kann ich die beiden Dateinen aus meinem Leon 10.7.x

Nehmen? an bei noch das Bild von der Kernelp.

Hoffe auf Hilfe. Danke

#### Beitrag von "Rendsburger" vom 16. Dezember 2012, 22:07

Hab auch mein System einmal mit myHack installiert, und ebenso hatte ich mal eine KP. Dann hatte ich myFix ausgeführt (full), danach ging es dann reibungslos. myFix ist Bestandteil von myHack. Die angebotenen Dateien kann kann man dann auch mit entfernen lassen. Vllt hilft es. Gruss R.

#### Beitrag von "tidow" vom 17. Dezember 2012, 08:33

Danke für den Tip. Ich versuche es mal. :muetze:

# Beitrag von "Ehemaliges Mitglied" vom 17. Dezember 2012, 09:40

Klar den /extra Ordner Kannst du erstmal 1 zu 1 übernehmen, es sei denn dort sind noch Extensions drin die evtl inkompatibel mit 10.8 sind, diese müsste man dann vorher entfernen.

Wie hast du das Update installiert? Combo Update runtergeladen oder über die systemaktualisierung? Ist das Update bis zum Ende durch gelaufen?

Sent from my iPhone using Tapatalk

### Beitrag von "tidow" vom 17. Dezember 2012, 11:47

Ich habe das Combo Udate genommen. 😕 Sitze nun schon etliche Stunden. Dad leif sonnst immer wie an Schnürchen.

# Beitrag von "Ehemaliges Mitglied" vom 17. Dezember 2012, 12:08

Kommst du mit -x noch rein? Sonst Boote mal mit -x -v und gucke ob das gleiche passiert.

Sent from my iPhone using Tapatalk

# Beitrag von "DoeJohn" vom 18. Dezember 2012, 12:28

kann das was mit der FakeSMC.kext zu tun haben? Im letzten Bild ist nämlich folgendes vor der Kernelpanic zu sehen: "ACPI\_SMC\_PlatformPlugin::start - waitForService....." backdash,

kann das der Fehler sein, den ich bei diesem Thread angesprochen hatte: http://hackintosh-forum.de/ind...ad&postID=41596#post41596

# Beitrag von "Ehemaliges Mitglied" vom 18. Dezember 2012, 12:47

Gut aufgepasst Trainer 🐫

Hat aber mit dem Plugin nichts zu tun.

"ACPI\_SMC\_PlatformPlugin::start - waitForService......" kommt zu 99,9% immer wenn die FakeSMC.kext gar nicht vorhanden ist oder aufgrund abweichender Berechtigung nicht geladen werden kann.

Sprich: FakeSMC.<u>kext installieren</u> und Zugriffsrechte reparieren, dann sollte es weiter gehen.

Sent from my iPhone using Tapatalk

# Beitrag von "tidow" vom 24. Dezember 2012, 13:18

Jetzt habe ich gelesen, dass FakeSMC in den S/L/E gehört. Da kam den immer die Kernelpanik. Nun habe ich den rausgeschmissen, und wieder einen schwarzen Schirm So langsam komme ich durcheitender im Extra Ordner ist folgenens drin ApplePolicyControl.kext, AppleTyMCEDriver.xxx und AppleUpsteamUser.xxx und kein FakeSMC. Soll ich den wieder reinmachen?

### Beitrag von "Dr. Ukeman" vom 24. Dezember 2012, 13:25

Eine fakesmc brauchst du auf jedenfall entweder in sle oder in extra. So dass sie geladen wird sonst kann der Hack nicht laufen.

Gesendet vom iPhone via Tapatalk

# Beitrag von "tidow" vom 24. Dezember 2012, 18:04

Ich habe nun in Extra : FakeSMC und NullCPUPower rein gemacht. Er stürzt jetzt nicht mehr ab, aber der Bildschirm bleibt schwarz???

# Beitrag von "Dr. Ukeman" vom 24. Dezember 2012, 19:06

GraphicsEnaber=Yes bzw No getestet?

Gesendet vom iPhone via Tapatalk

# Beitrag von "tidow" vom 25. Dezember 2012, 07:42

GraphicsEnaber=Yes bzw No getestet? der steht bei mir auf yes. Beim Start mit -v läuft es durch bis zum Netwerktreiber, dann gehen die Lichter aus. Der Monitor wird schwarz.

#### Beitrag von "" vom 25. Dezember 2012, 10:10

Installiere mal Eaybeast neu aus Multibeast, dann klappt es meistens wieder.

Dann werden alle notwendigen Kexte ersetzt un Bootloader, 븧

#### Beitrag von "tidow" vom 25. Dezember 2012, 11:23

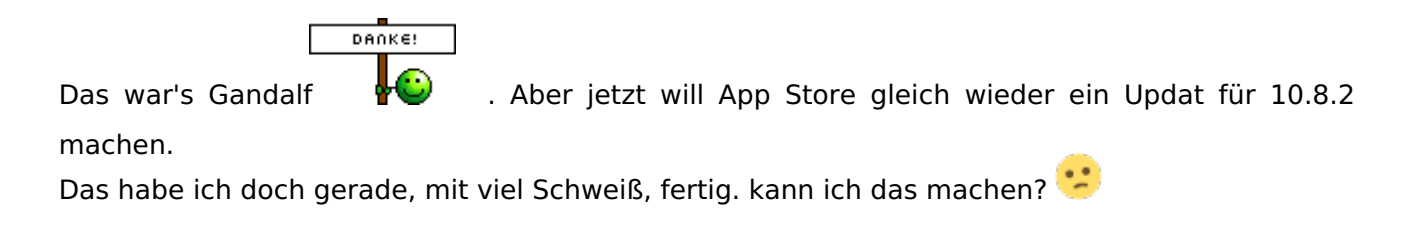

# Beitrag von "" vom 25. Dezember 2012, 11:27

Ja kannst du machen.

Du muß nur danach ein AppleHDA Rollback mit Multibeast machen da du deinen Sound beim Update verlierst.

#### Beitrag von "tidow" vom 25. Dezember 2012, 11:32

Danke, ich habe eine externes Audiointerface. Das geht immer. (Bis jetzt) 😓

#### Beitrag von "" vom 25. Dezember 2012, 11:32

Dann ok und los.

#### Beitrag von "tidow" vom 26. Dezember 2012, 09:46

Moin Gandalf. Ich würde es aber gerne Verstehen? Was hat den nun Eaybeast genau gemacht? Ich überspiele jetzt die ganze Platte auf eine SSD und dann bin ich fertig. Muss ich da noch was beachten?

<Danke und schönen 2.WTag. Natürlich für Alle. :baumsmile:

### Beitrag von "" vom 26. Dezember 2012, 10:21

Hatte ich doch schon geschrieben alle Kexte wurden erneuert gegen auch die neusten und der Bootloader,

Wenn du alles überspielst muß du zum Schluß mit deinem Stick starten und mit Multibeast wieder Chimera installieren damit die Platte bootfähig ist.

# Beitrag von "tidow" vom 9. Januar 2013, 11:34

Moin, ich muss schon wieder nerven.

Ich habe mich für eine SSD von Intel entschieden. Die SSD SDT 120 A3. Trimm läuft,

Kapazität: 120,03 GB (120.034.123.776 Byte)

Modell: INTEL SSDSC2CT120A3

Version: 300i

#### Seriennummer: CVMP240401E7120BGN

Native Command Queuing: Ja

Queue Depth: 32

Wechselmedien: Nein

Absteckbares Laufwerk: Nein

BSD-Name: disk0

Medienart: Solid State

TRIM-Unterstützung: Ja

Partitionstabellentyp: GPT (GUID-Partitionstabelle)

S.M.A.R.T.-Status: Überprüft

Volumes:

#### disk0s1:

Kapazität: 209,7 MB (209.715.200 Byte)

BSD-Name: disk0s1

Inhalt: EFI

#### MLSSD:

Kapazität: 119,69 GB (119.690.149.888 Byte)

Verfügbar: 90,37 GB (90.372.648.960 Byte)

Beschreibbar: Ja

Dateisystem: Journaled HFS+

BSD-Name: disk0s2

Mount-Point: /

Inhalt: Apple\_HFS

UUID des Volumes: E75F559D-8715-35A0-AB74-0DF8F6A552BC

Wie bekomme ich den nun den Stand der Firmware raus. Habe doch FreeDos CD schon gebrannt, aber die CD startet nicht. Wenn ich den hier im Stille sitze, macht die Platte alle 3-4 Sekunden ein Klick Geräusch. Ist das OK? mach mir Sorgen Was haltet Ihr davon?